# Cancer Services - Cancer Multidisciplinary Team Meeting (MDM Preparations

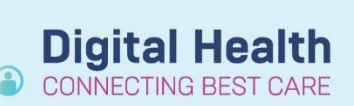

Digital Health Quick Reference Guide

#### This Quick Reference Guide will explain how to:

- Set up a tumour stream specific Cancer MDM worklist.
- Add a patient and their details to the Cancer MDM worklist.
- Add patient clinical details to the Cancer MDM worklist.
- Complete a cancer MDM referral.

### Set up a tumour stream specific Cancer MDM worklist

- 1. Click **View** from the top tool bar.
- 2. Select Cancer MDM Worklist.
- 3. Click on the dropdown menu next to List.
- With Care Team List tab selected, click Manage Care Team Lists.

| Task Ec View Patient Chart          | Links Notifications     | Navigation Help                   |
|-------------------------------------|-------------------------|-----------------------------------|
| 🗄 🌇 Welcome 🛛 Ambulatory Organiser  | 🖃 Message Centre  🛔 Pa  | tient List 📲 Medical Worklist 🌃 1 |
| 🗄 🍫 🊆 🖲 Label Printing 🔳 Transfer M | AR 💿 Path Label Reprint | 🍟 : 🚕 🕻 Charges 🛃 Exit            |
|                                     |                         |                                   |
| Cancer MDM Worklist                 |                         |                                   |
| A 🕽   🖶 🕒   🔍 🔍   100% 🔸            |                         |                                   |
| Cancer MDM Worklist $	imes$         | +                       |                                   |
| Lis 3 Select List V                 |                         |                                   |
| Care Team List                      | atient List             | a list.                           |
| Pati No care team lists defined     |                         |                                   |
| -4 Manage Care Team Lists           |                         |                                   |
| L                                   |                         |                                   |
|                                     |                         |                                   |

- 5. Within the Care Team List window, select:
  - Facility: All
  - Medical Service: Multidisciplinary
- 6. Tick the box next to the appropriate tumour stream(s).
- 7. Click Save.

| * Facility                                   | * Medical Service |   |
|----------------------------------------------|-------------------|---|
| Il Facilities 🗸                              | Multidisciplinary | ~ |
| Select all                                   |                   |   |
| Multidisciplinary                            |                   |   |
| D Multidisciplinary   MDM Breast Cancer      |                   |   |
| Multidisciplinary   MDM Colorectal Cancer    |                   |   |
| Multidisciplinary   MDM Genitourinary Cancer |                   |   |
| Multidisciplinary   MDM Gynaecology Cancer   |                   |   |
| Multidisciplinary   MDM Haematology          |                   |   |
| Multidisciplinary   MDM Head and Neck Cancer |                   |   |
| Multidisciplinary   MDM Hepatoma             |                   |   |
| Multidisciplinary   MDM Lung Cancer          |                   |   |
| Multidisciplinary   MDM Upper GI Cancer      |                   |   |

Caro Toam Lists

## Add a patient to the Cancer MDM worklist

- 1. On the Cancer MDM Worklist, click Add patient.
- 2. Search for the patient.
- 3. With the patient identified, single click on the most appropriate EMR encounter.
- 4. Click OK.
- 5. Click Establish Relationships.
- Within the Establish Relationships window, tick Select all to view all patients' details (or select only the patients to view the details)

Please note that if there is only one patient to establish relationship for, the **Select all** option will not be available. In this case, simply select the patient.

If the login account has opened the encounter of the patient before (e.g., review the EMR chart), a relationship would have already been established. In this case, Steps 5 and 6 are not required.

7. Click Submit.

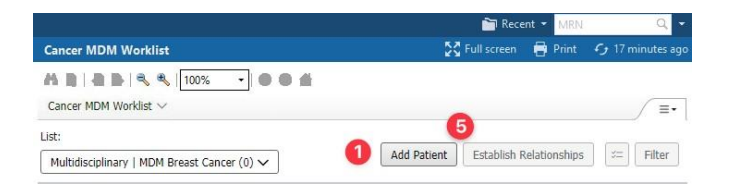

Digital Health

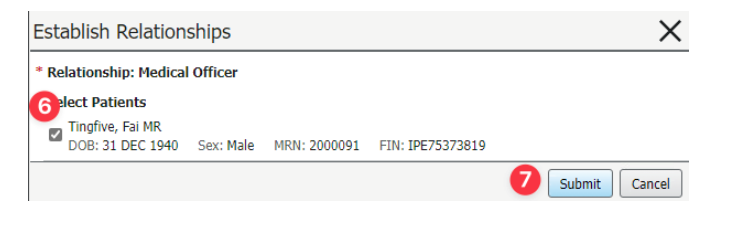

|                                                        |                |              |                  | <u>(</u>              | Recent • MRN         | - Q       |
|--------------------------------------------------------|----------------|--------------|------------------|-----------------------|----------------------|-----------|
| Cancer MDM Worklist                                    |                |              |                  |                       | screen 🗃 Print.      |           |
| Cancer MDM Worklist ×                                  | • • • • • •    |              |                  |                       |                      |           |
| List: Multidisciplinary   MDM Breas                    | t Cancer (1) 🗸 |              |                  | Add Patient Esta      | ablish Relationships | SE Filter |
| Patient                                                | Form Notes 1   | Form Notes 2 | MDM Date Request | Form                  | Meeting              |           |
| Tingfive, Fai 82 M<br>MRN: 2000091<br>DOB: 31 DEC 1940 |                |              |                  | 😵 No qualifying forms |                      |           |

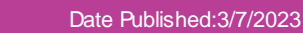

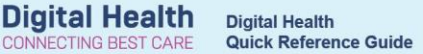

#### Add patient clinical details to the Cancer MDM worklist

- Within the selected patient's row, click on the cell/field under Form column.
- 2. Click Create
- 3. Select MDM List.
- 4. Complete the fields in the MDM List Powerform.
- Click the tick (< ) on the top corner of the window to submit the entry.
- Click Refresh adjacent to the Documentation updates may exist banner.
- Close the slide out window. The clinical details entered are displayed on the Cancer MDM worklist.

|                                                                                                    |                                             |                |                       |                             |                    | 5.5                        |                                  |
|----------------------------------------------------------------------------------------------------|---------------------------------------------|----------------|-----------------------|-----------------------------|--------------------|----------------------------|----------------------------------|
| Cancer MDM V                                                                                                    | Nonklist                                    |                |                       |                             |                    | 2 g Full screen            | G Frint J 3 minutes ago          |
| Cancer MDM We                                                                                                    |                                             |                |                       |                             |                    |                            |                                  |
| Calles Piper we                                                                                                    | A MIGE Y                                    |                |                       |                             |                    |                            |                                  |
| List: Multidiscip                                                                                                    | olinary   MDM Br                            | east Cancer (1 | () ~                  |                             |                    | Add Patient Establish Rela | ationships = Filter              |
| Patient<br>Tingfive, Fa.<br>MRN: 2000091<br>DOB: 31 DEC 19                                                                                                    | ни 82 М<br>940                              | Form Notes     | 1                     | Form Notes 2                | MDM Date B         | Form  No qualifying forms  | Meeting                          |
|                                                                                                    |                                             |                |                       |                             |                    |                            | -                                |
| Cancer MDM V                                                                                                    | Norklist                                    |                |                       |                             |                    | C Full screen              | 🖶 Print 🛛 🧿 4 minutes ago        |
| ABIBB                                                                                                    | 🔍 🍕 🚺 100°                                  | × • •          | 0.4                   |                             |                    |                            |                                  |
| Cancer MDM Wo                                                                                                    | orklist $\vee$                              |                |                       |                             |                    |                            | _ ≡•                             |
| list: Multidiscip                                                                                                    | olinary   MDM Br                            | east Cancer (1 | L) 🗸                  |                             |                    | Add Patient Establish Rela | ationships 💷 Filter              |
| Patient                                                                                                    |                                             | Form Notes     | 1                     | Form Notes 2                | 2: Creat           | e V Open Documentation     | ×                                |
| Tingfive, Fa.<br>MRN: 2000091<br>DOB: 31 DEC 19                                                                                                    | 82 M<br>940                                 |                |                       |                             |                    | 4 List<br>31 DEC 1940      | MRN: 2000091<br>FIN: 1PE75373819 |
|                                                                                                    |                                             | i l            |                       |                             | , Forn             | 1<br>ted Visit             |                                  |
|                                                                                                    |                                             |                |                       |                             |                    |                            |                                  |
| MDM List - Ting                                                                                                    |                                             |                |                       |                             |                    |                            |                                  |
|                                                                                                    |                                             |                |                       |                             |                    |                            |                                  |
| MDM Ltd                                                                                                    |                                             | +              |                       |                             |                    |                            | ^                                |
|                                                                                                    |                                             |                |                       |                             |                    |                            |                                  |
|                                                                                                    | Consultant                                  |                | de, cuong «No M       | latches»                    |                    |                            |                                  |
|                                                                                                    | Clinical Notes                              |                | Testing Cancer NDM    |                             |                    |                            |                                  |
|                                                                                                    | Imaging<br>Modality & Dat<br>Other Provider | te, WH or      | CT AP 06 June         |                             |                    |                            |                                  |
|                                                                                                    | Pathology<br>Spec Type, La                  | b #, Date      | Histopathology 22-123 | 553                         |                    |                            | -                                |
| Cancer Moti Working v<br>Cancer Moti Working v<br>Live Multicacionary I, Moti Heast Cancer (1) v<br>Motionary I, Motionary I, Mo |                                             |                |                       |                             |                    |                            |                                  |
|                                                                                                    | MDM date                                    |                | 13/16/2023            | Pre-o                       | p/Post-op Discussi | ion 🖲 Pie-op 🔿 Post-op     |                                  |
|                                                                                                    | Clinic Appoin<br>Follow Up Pla              | tment/         | Broast DPC            |                             |                    |                            |                                  |
|                                                                                                    | Scopes                                      |                | N/A                   |                             |                    |                            |                                  |
|                                                                                                    | Relevant Blo                                | ods            | N/4                   |                             |                    |                            |                                  |
|                                                                                                    | Cancer MDM<br>Meeting                       | or Surgical    | C Cencer MDM          | O Surgical Meeting          |                    |                            |                                  |
|                                                                                                    | ¢                                           |                |                       |                             |                    |                            |                                  |
|                                                                                                    |                                             |                |                       |                             |                    |                            | In Progress                      |
| Create 🗸                                                                                                    | Open D                                      | ocumenta       | tion                  |                             | $\times$           |                            |                                  |
| -                                                                                                    |                                             |                |                       |                             |                    |                            |                                  |
| Tingfiv<br>82 yrs<br>DOB: 31 (                                                                                                    | r <mark>e, Fai M</mark><br>Male<br>DEC 1940 | R              |                       | MRN: 20000<br>FIN: 1PE7537: | 91<br>3819         |                            |                                  |
| Form                                                                                                    | lisit                                       |                |                       |                             |                    |                            |                                  |

| to refresh the patie                                  | int information.                                                                                                    |                                                     | efresh                    |                   |                             |
|-------------------------------------------------------|----------------------------------------------------------------------------------------------------|-----------------------------------------------------|---------------------------|-------------------|-----------------------------|
| Cancer MDM Worklist                                   |                                                                                                    |                                                     |                           | 💱 Full scr        | een 🝵 Print 🥠 10 minutes eg |
| Cancer MDM Worklist X                                 | • • • • • • • • • • • • • • • • • • •                                                                                                  |                                                     |                           | Add Patient Estab | ish Relationships = Filter  |
| Patient                                               | Form Notes 1                                                                                                    | Form Notes 2                                        | MDM Date Regu             | Form              | Meeting                     |
| Tingfive, Fal 82 M<br>MRN: 200091<br>DOB: 31 DEC 1940 | MDM Questi Treatment opti<br>Clinical No Testing Cancer<br>Imaging: CT AP 06 June<br>Pathol Histopathology 22-1<br>Relevant Roody: N/A | Scopes: N/A<br>Pre-op/Post-opPr<br>Clinic AppointBr | 19 JUN 2023<br>6 mins ago | V MDM List        |                             |

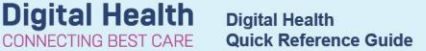

# Complete a cancer MDM referral

- 1. From the Cancer MDM Worklist, click on the selected patient's name.
- 2. Navigate to **Orders and Referrals** from the left-hand side menu.
- 3. Click Add.
- 4. In the Search window, ensure that the search type is set to **Inpatient**
- 5. Open **OP Referrals** folder.
- 6. Open OP Cancer MDM folder.
- Select the appropriate MDM tumour stream referral, and complete all the required fields.
- 8. Click **Sign**. Enter your password and click **Ok**. Then, click **Refresh** on the top right-hand corner.

| iearch:<br>Search: Market October<br>Search: Market October<br>Search: Market | Home 🔶 Favorites                                            | 🔍 Advar              | nced Options | <b>4</b> e | Inpatient<br>Orders | Search within: |
|----------------------------------------------------------------------------------------------------|-------------------------------------------------------------|----------------------|--------------|------------|---------------------|----------------|
| Diagnostic<br>Dx Tests Re                                                                                                    | Services<br>quiring Additional Pap<br>wife INITIATED Medica | er Requests<br>tions |              |            |                     |                |
| OP Referral                                                                                                    | uniser<br>Is (New Appointment)<br>5 (Return Appointment     | )                    |              |            |                     |                |
| OP Post-Di                                                                                                    | scharge / Post-Op App                                       | ointments            |              |            |                     |                |
| Oncology I<br>Haematolo                                                                                                    | Regimens<br>gy Regimens                                     |                      |              |            |                     |                |
| Neonatal N<br>Physiother                                                                                                    | ledications<br>apist Initiated Analgesi                     | a                    |              |            |                     |                |

| Details for MDM Brea        | st Cancer Referral              |   |                               |                            |     |   |
|-----------------------------|---------------------------------|---|-------------------------------|----------------------------|-----|---|
| 🔀 Details 🔢 Order Comr      | ments 🛛 😥 Diagnoses             |   |                               |                            |     |   |
| 🕇 💼 h. 🛛 🖇                  |                                 |   |                               |                            |     |   |
| *Referring Clinician:       | Cemertest, Medical Officer P2 1 | ٩ | *Referring Unit:              |                            | ~   | ^ |
| *Clinician Callback Number: |                                 |   | Referred To (Named Referral): |                            |     |   |
| *Reason For Referral:       | MDM                             |   | *Diagnosis / Current Problem: | ?Cancer                    |     |   |
| *Background / Assessment:   | ?Cancer                         |   | *Urgency:                     | Routine                    | ~   |   |
| *Preferred Site:            | Sunshine                        | • | Suggested Appointment Met     | MDCC - Patient not present | •   |   |
| Interpreter Required:       | No                              | * | Interpreter Language:         |                            | *   |   |
| *Order Replacement?:        | No                              | * | Additional Information:       |                            |     |   |
|                             |                                 |   |                               |                            |     | ~ |
| Missing Required Details Dx | Table Orders For Cosignature    | : |                               | [                          | Sig | n |